| FSB_061013_01A |
|----------------|
|----------------|

| HUGHES NETWORK SYSTEMS                                                                                                    |                                                                               |  |  |  |
|----------------------------------------------------------------------------------------------------|-------------------------------------------------------------------------------|--|--|--|
| FIELD SERVICE BULLETIN                                                                                                    |                                                                               |  |  |  |
| SUBJECT: Force Ranging HN/DW7000 terminials                                                                                                    | FSB NUMBER:         FSB_061013_01A           FSB ISSUE DATE:         10/10/06 |  |  |  |
| SUBMITTED BY: Doug Ricker                                                                                                    | APPROVED BY: Doug Dostalik                                                    |  |  |  |
| CHANGE TO BE IMPLEMENTED BY:<br>AUTHORIZED HUGHES I                                                                                                    |                                                                               |  |  |  |
| <b>DOCUMENTATION AFFECTED:</b> training, Installation                                                                                                    | Specifications                                                                |  |  |  |
| CATEGORY:                                                                                                    |                                                                               |  |  |  |
|                                                                                                    |                                                                               |  |  |  |
| <b>EFFECTIVE DATE:</b> 10/13/06                                                                                                    |                                                                               |  |  |  |
|                                                                                                    |                                                                               |  |  |  |
| NEXT SERVICE CALL                                                                                                    |                                                                               |  |  |  |
|                                                                                                    |                                                                               |  |  |  |
| <b>COMMENTS:</b> This Field Service Bulletin describes using the Force Range command on a DW/HN remote terminal, when to use it, and how to interpret the results after the ranging session is complete. |                                                                               |  |  |  |
|                                                                                                    |                                                                               |  |  |  |
|                                                                                                    |                                                                               |  |  |  |
|                                                                                                    |                                                                               |  |  |  |
| REMOVED MATERIAL DISPOSITION                                                                                                    |                                                                               |  |  |  |
| SHIP TO N/A                                                                                                    |                                                                               |  |  |  |
| ATTENTION N/A                                                                                                    |                                                                               |  |  |  |
| COMMENTS N/A                                                                                                    |                                                                               |  |  |  |
|                                                                                                    |                                                                               |  |  |  |
|                                                                                                    |                                                                               |  |  |  |
| 1                                                                                                    |                                                                               |  |  |  |
| Hughes Network Systems. 11717 Exploration Lane. Germantown. MD 20876                                                                                                    |                                                                               |  |  |  |

## Background:

For best subscriber remote terminal performance, the signal quality should be optimized during new installations and site repairs. Transmit and receive signal quality measurements can be initiated, measured and observed at the subscriber's remote unit through the web interface. Transmit signal quality is shown by the EsNo value. Receive signal quality is indicated by the SQF value.

## Purpose:

This describes how to use of the *Force Range* command on a DW/HN remote terminal, when to use it, and how to interpret the results after the ranging session is complete to determine if they are within the acceptable range. Running the Force Range command adjusts remote transmit timing and power. It also measures and records the NOC receive signal quality, or *EsNo*. This is similar to the RX SQF on the remote receive. It will determine the remote transmit performance. This EsNo will also determine the inroute rate that a terminal can operate at, where the higher rates will allow a higher upload speed from the terminal.

Generally, 74 cm 1 Watt sites operate at the 256K rates, whereas 98 cm 2 Watt units operate at the 512K or higher inroute rates. Sites with low EsNo values will likely have high stream naks (no acknowledgment) counts, causing lost data and slow browsing/upload speeds.

## Using Force Ranging for DW7000, DW7700, HN7000S and HN7700S

To perform properly, the DW7000, DW7700, HN7000S and HN7700S must be re-ranged whenever:

|                                     | RePeak       | ACP          | Force Range  |
|-------------------------------------|--------------|--------------|--------------|
| Replaced feed Arm/Feed horn         | $\checkmark$ | $\checkmark$ | $\checkmark$ |
| Replaced Transmitter                | $\checkmark$ | $\checkmark$ | $\checkmark$ |
| Replaced/Repaired Cables/Connectors |              | $\checkmark$ | $\checkmark$ |
| RePeak                              |              | $\checkmark$ | $\checkmark$ |

Force Ranging will adjust the transmitter power for optimal operation based on the changes in the antenna, pointing, and signal power.

Use this procedure to re-range the remote using the Force Range function from the *Advanced Configuration and Statistics* web page.

1. Select Installation  $\rightarrow$  *Force Ranging* as shown:

| <b>S/N: 3619389</b><br>Main.bin: [5.0.2.25]<br>Fallback.bin: [5.0.1.21]                                                                                            | Advanced Configuration and Statistics                                                                                                    |  |  |
|----------------------------------------------------------------------------------------------------|----------------------------------------------------------------------------------------------------|--|--|
|                                                                                                    | Enable Auto Refresh: 🔲 Interval (sec). Submit                                                                                                    |  |  |
| Advanced Menu<br>+ General<br>+ Receiver Stats                                                                                                    | Satellite Statistics Summary                                                                                                    |  |  |
| + Transmitter<br>+ LAN<br>+ IP Routing                                                                                                    | Local Time: FRI JUL 14 09:53:35 2006                                                                                                    |  |  |
| + IP Stack/Services<br>+ Firewall                                                                                                    | Adapter Main Statistics:                                                                                                    |  |  |
| PEP/TCP     Acceleration     Turbogage     Serial Protocols     Logs     OS Stats     VADB     Installation     Setup     ACP Stats     For Stats     Logy Densing | Signal Strength.       84       Stream Msg-Ackd/Nakd.       126339/2276         Flags.       00000020       NonStream Msg-Ackd/Nakd.       6423/813         UpTime (dihim:s).       001/21/34/55       Aloha Starts.       6430         The Sequencer Timeout.       0       Ranging Starts.       0         Transport Alarm Bit.       None       Frames Received.       10406817         Addresses Open.       11       Frame Errors: CRC/Bad Key.       1/0         Carrier Info.       087:W:1150       Miscellaneous Problems.       25         Rate Code.       512k 4/5 (TC)       No Receive Outroute Lock.       3290         Inroute Group.       115       No FL Lock.       825         Ingos Ib.       0       No Network Timing Sync.       95         IQoS Ib.       0       Ranging Reason: Ranging Done       100 |  |  |
| - SDL Monitor<br>- SDL Missed                                                                                                    | Inroute Group Selection: Ranged at inroute rate selected by IQoS                                                                                                    |  |  |
| Frames<br> - Config Parms<br>  VADB Test                                                                                                    | Receive Status: Receiver operational. (RxCode 5)<br>Transmit Status: Transmitter ready. (TxCode 8)                                                                                                    |  |  |

- 2. Click the Start Ranging popup button. The ranging process may take a minute or two do not close the window.
- 3. Open Installation Ranging stats

| · · · · · · ·                                             |         |            |                        |             |                            |            |
|-----------------------------------------------------------|---------|------------|------------------------|-------------|----------------------------|------------|
| <b>S/N: 3556815</b><br>Main.bin: [5.0.<br>Fallback.bin: [ | Start F | Ranging    | Advanced Cor           | nfiguratio  | on and Statistics          |            |
|                                                           |         |            | Enable Auto Refresh: 📘 | Interval (s | sec): Submit               |            |
| Advanced I                                                |         |            |                        |             |                            |            |
| + General                                                 |         |            |                        |             |                            |            |
| + Receiver 5                                              |         |            | : FRI JUL 14 07:42:    | 40 2006     |                            |            |
| + Transmitte                                              | Clo     | Se         |                        |             |                            |            |
| <ul> <li>LANI</li> </ul>                                  |         |            | currently Ranging      |             |                            |            |
|                                                           |         |            |                        |             |                            |            |
| <ul> <li>IP Routing</li> </ul>                            |         |            |                        |             |                            |            |
| <ul> <li>IP Stack/St</li> </ul>                           | ervices | Successful | Rates   Unsuc          | cessful Ra  | tes   Failed Dates         | 1          |
| + Firewall                                                |         |            |                        |             |                            | +          |
| PEP/ICP                                                   |         | 256k Turbo | Code 1/2               |             |                            |            |
| Acceleratio                                               | n       | 256k Turbo | Code 4/5               |             |                            |            |
| <ul> <li>Turbopage</li> </ul>                             |         | 512k Turbo | Code 4/5               |             |                            |            |
| Serial Proto                                              | icols   |            |                        |             |                            |            |
| + Logs                                                    |         |            |                        |             |                            |            |
| <ul> <li>OS Stats</li> </ul>                              |         |            |                        |             |                            |            |
| <ul> <li>VADB</li> </ul>                                  |         | NOC-Sat De | elay (AnE)             | 2521248     | Remote-Sat Delay (BnD)     | 2514605    |
| <ul> <li>Installation</li> </ul>                          |         | Remote Dis | stance To Sat (D)      | 1002199     | SFNP Interval              | 3600000    |
| - Setup                                                   |         | Ranging II |                        | 17          | Network Ranged On (L:H:F). | 089:W:1410 |
| - ACP State                                               | 5       | NUC ID     | •••••                  | U           |                            |            |
| - Ranging S                                               | itats   |            |                        |             |                            |            |
| - Force Rar                                               | iging   |            |                        |             |                            |            |
| - SDL Moni                                                | tor     | Rate       |                        | 256k Turb   | o Code 1/2                 |            |
| - SDL Miss                                                | ed      |            |                        |             | /-                         |            |
|                                                           |         | Available. |                        | 1           | Ranging Reason             | 9          |
| - Config Pai                                              | ms      | Ranging Se | ssions Required        | 7           | Minimum EsNo               | 0          |
| VADB Te                                                   | st      | Target EsM | Io                     | 90          | SwitchUp EsNo              | 20         |
|                                                           |         | Initial Po | wer Setting            | 0           | Final Power Setting        | 156        |
|                                                           |         | Initial Re | ceived EsNo            | 130         | Final Received EsNo        | 93         |

Ranging is complete when the

[NORANGE\_REQD] Transmitter ready (TxCode8)

message appears as shown in the figure below:

| S/N: 3556815<br>Main, bin: [5 0.<br>Fallback, bin: [<br>Transmitter rea                                                                                                    | p  Advanced Configuration and Statistics  Advanced Configuration and Statistics  Enable Auto Refresh:  Interval (sec):  Submit                                     |
|----------------------------------------------------------------------------------------------------|----------------------------------------------------------------------------------------------------|
| Advanced I<br>+ General<br>+ Receiver S<br>+ Transmitte<br>+ LAN                                                                                                    | : FRI JUL 14 07:42:40 2006<br>Currently Ranging                                                                                                    |
| <ul> <li>IP Routing</li> <li>IP Stack/Services</li> <li>Firewall</li> <li>PEP/TCP<br/>Acceleration</li> <li>Turbopage</li> <li>Serial Protocols</li> <li>Logs</li> <li>OS Stats</li> <li>VADB</li> <li>Installation</li> <li>Setup</li> <li>ACP Stats</li> <li>Ranging Stats</li> </ul> | Successful Rates   Unsuccessful Rates   Failed Rates  <br>256k Turbo Code 1/2<br>256k Turbo Code 4/5 Value A<br>512k Turbo Code 4/5 Value A<br>NOC-Sat Delay (AnE) |
| <ul> <li>Force Ranging</li> <li>SDL Monitor</li> <li>SDL Missed</li> <li>Frames</li> <li>Config Parms</li> <li>VADB Test</li> </ul>                                                                                                    | Rate                                                                                                    |

- 4. Click the Close popup button. The ranging procedure is complete.
- 5. Review ranging session results:

*Successful rates* show the inroute rate to which the remote has successfully ranged and is capable of normally operating. Unsuccessful or failed rates are disallowed rates.

The final EsNo value (Value B) is based on geographic location and satellite used. If the EsNo falls below the threshold listed in Table 1, the site may have poor performance, resulting in high stream Naks rates. Further debugging of the site is required to achieve these target levels.

| Table 1 | l. Minimum | acceptab | le values |
|---------|------------|----------|-----------|
|         |            |          |           |

| Configuration | Value A         | Value B                          |
|---------------|-----------------|----------------------------------|
| .74m 1 Watt   | 256K (any rate) | 60 (minimum) Final Received EsNo |
| .98m 2 Watt   | 512K (any rate) | 75 (minimum) Final Received EsNo |

- 6. Verify remote terminal performance:
  - Open the General tab $\rightarrow$ *Clear Stats*.
  - Open the Summary tab.
  - Check the Enable Auto Refresh checkbox and set the Interval (sec.) refresh rate to 2 seconds.
  - Verify the browsing speed is acceptable.
  - Verify the Stream Msg-Ackd/Nakd results are between 0 and 10, with 1000 or more Stream Msg-Ackd counts as shown below.

| <b>S/N: 3902824</b><br>Main.bin: [5.3.0.27]<br>Fallback.bin: [5.3.0.28_PID]                                                                                                    | Advanced Configuration and Statistics                                |                       |  |
|----------------------------------------------------------------------------------------------------|----------------------------------------------------------------------|-----------------------|--|
|                                                                                                    | Enable Auto Refresh: 🗹 Interv                                        | al (sec): 2 Submit    |  |
| Advanced Menu<br>- General<br>  - Summary<br>  - Rx/Tx Mon<br>  - Pkt Dump Logs<br>  - Pkt Dump Config<br>  - Clear State                                                                                                    | Satellite Statistics Summary<br>Local Time: THU OCT 12 16:48:17 2006 | Stream Ack/Nak Counts |  |
| <ul> <li> - Pkt Dump Config</li> <li> - Clear Stats</li> <li>+ More</li> <li>Receiver Stats</li> <li>Transmitter</li> <li>Diagnostics</li> <li>LAN</li> <li>IP Routing</li> <li>IP Stack/Services</li> <li>Firewall</li> <li>PEP</li> <li>Turbopage</li> <li>Serial Protocols</li> <li>Logs</li> <li>OS Stats</li> <li>VADB</li> <li>Installation</li> </ul> | Adapter Main Statistics:                                             | Stream Msg-Ackd/Nakd  |  |